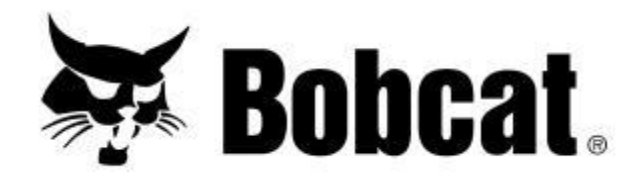

# Wartungsrechner

#### Los geht's!

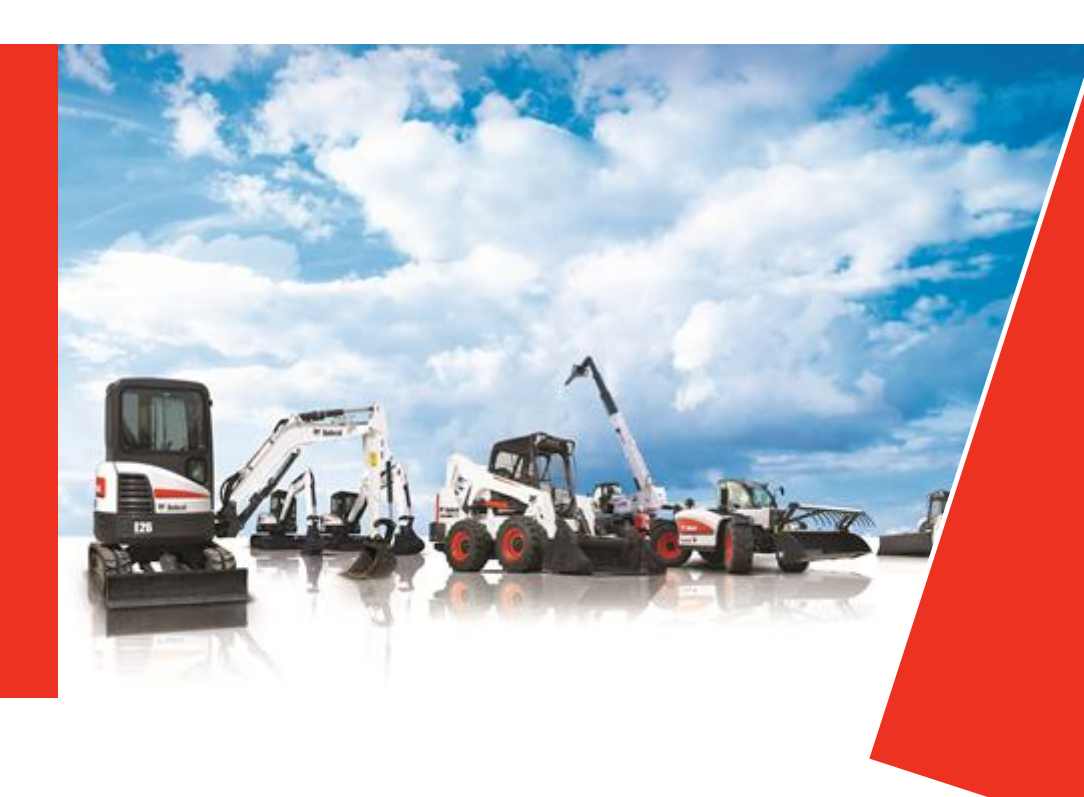

Doosan purchased Bobcat Company from Ingersoll-Rand Company in 2007. Any reference to Ingersoll-Rand Company or use of trademarks, service marks, logos, or other proprietary identifying marks belonging to Ingersoll-Rand Company in this manual is historical or nominative in nature, and is not meant to suggest a current affiliation between Ingersoll-Rand Company and Doosan Company or the products of either.

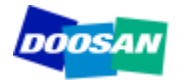

April 2012 Revised (10-12) Gründe

Installation

Wie funktioniert das?

Konfiguration

- ✓ Konfiguration: Wirtschaftsdaten zum Händler
- ✓ Konfiguration: Ölpreise
- ✓ Konfiguration: Preise für Filter und Riemen
- Konfiguration: Wartungsdauer

Empfehlungen

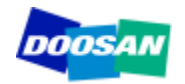

Mit dem **Wartungsrechner** kann der Händler auf einfache Weise Angebote für folgende Dienstleistungen erstellen:

- ✓ Wartungsverträge
- ✓ Regelmäßige Wartungsleistungen
- ✓ Garantieverlängerungen

#### In weniger als drei Minuten mit maximal fünf Mausklicks erledigt!

Dieses Tool dient als Grundlage für Angebote. Der Händler kann das Ergebnis dann an seine eigenen Zielsetzungen anpassen.

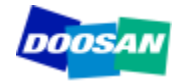

Der Wartungsrechner erfordert in der Regel Microsoft Access 2010.

Zum Ausführen dieser Software gehen Sie wie folgt vor:

- ✓ Speichern Sie die komprimierte Datei.
- ✓ Extrahieren Sie die Datei auf Ihrer Festplatte.
- Wir empfehlen dringend, eine Sicherungskopie der Datei zu erstellen.

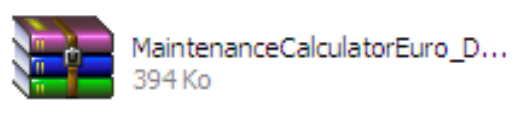

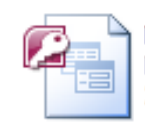

MaintenanceCalculatorEuro\_D... Microsoft Office Access 2007 ... 2 152 Ko

Falls auf Ihrem Computer Microsoft Access 2010 nicht installiert ist, ist es nicht erforderlich, eine neue Lizenz zu erwerben. Die Datenbank kann auch problemlos mit AccessRuntime ausgeführt werden (Nutzung als eigenständige Version oder als aktualisierte Version von Access 2007).

Bitte beachten Sie, dass es zwei verschiedene Versionen von AccessRuntime gibt: 32 Bit bzw. 64 Bit Laden Sie die korrekte Version entsprechend dem auf Ihrem Computer installierten Betriebssystem herunter. Die folgende Folie enthält den Link, über den Sie AccessRuntime herunterladen können.

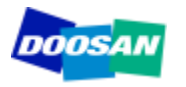

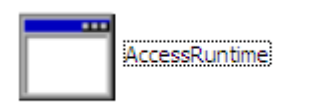

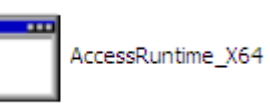

#### http://www.microsoft.com/download/en/details.aspx?id=10910

#### Download Center

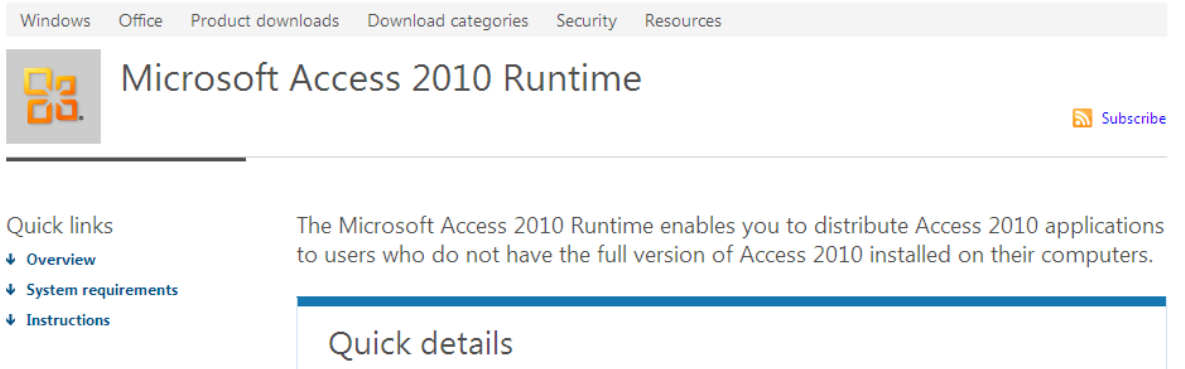

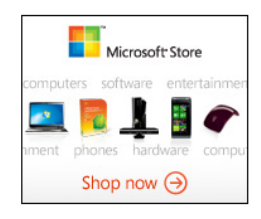

| Change Language:               | I<br>English                                      | Date Published:                | 5/10/2010          |
|--------------------------------|---------------------------------------------------|--------------------------------|--------------------|
| iles in this down              | lload<br>orrespond to files available for this do | wnload. Download the files app | propriate for you. |
|                                |                                                   |                                |                    |
| File Name                      |                                                   | Size                           |                    |
| File Name<br>AccessRuntime.exe |                                                   | 175.5 MB                       | DOWNLOAD           |

#### Overview

Microsoft Access 2010 provides a rich platform for developing database management solutions with easy-to-use customization tools. If no end-user customization is required (including report modifications), you can choose to distribute those Access 2010 solutions so that they run without requiring a full installation of Access 2010. To do so, you must package and distribute your application with the Access 2010 Runtime.

The Access 2010 Runtime is similar to previous runtimes in that all design-related UI is either removed or disabled.

You do not need to buy any special product in order to redistribute the Access 2010 Runtime. You can freely redistribute it or point users to this download.

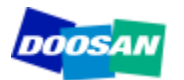

#### Hauptbildschirm

| - (H - ) =                            | Mair                              | ntenanceCalculatorEuro_D         | oosan201202 : B        | ase de données (A       | Access 2007) - Microsoft Ac        | ccess               | - 🗆 X         |
|---------------------------------------|-----------------------------------|----------------------------------|------------------------|-------------------------|------------------------------------|---------------------|---------------|
| Accueil                               |                                   |                                  |                        |                         |                                    |                     | 0             |
| K Couper                              | · · E = =                         |                                  | Nouveau                | Orthographe             | V Sélection *                      | ab Remplacer        |               |
|                                       | <u>◇ - Ⅲ - </u> <u>■ -</u>        | Actualise                        | er Supprimer           | Pius *                  | Appliquer le filtre                | Rechercher          |               |
| Presse-papiers                        | Police 🕞                          | Texte enrichi                    | Enregistrem            | ents                    | Trier et filtrer                   | Rechercher          |               |
| e Avertissement de sécurité Du conten | u de la base de données a été d   | lésactivé Options                |                        |                         |                                    |                     | >             |
|                                       |                                   |                                  |                        |                         |                                    |                     | 4             |
|                                       |                                   |                                  | •                      |                         |                                    |                     |               |
| DOOSAN                                |                                   | Planned N                        | vlaintei               | nance C                 | Luotation                          | . 9                 | 🗛 Bobcat.     |
|                                       |                                   |                                  |                        |                         |                                    |                     |               |
|                                       |                                   |                                  |                        |                         |                                    |                     |               |
|                                       |                                   |                                  |                        |                         |                                    |                     |               |
| Machine Designs                       | tion                              |                                  |                        |                         |                                    |                     |               |
| Widelinie Designa                     |                                   |                                  |                        |                         |                                    |                     |               |
|                                       |                                   |                                  |                        |                         |                                    |                     |               |
|                                       |                                   |                                  |                        |                         |                                    |                     | 05            |
|                                       | CONTRACT                          |                                  |                        |                         | SCHEDUL                            | ED MAINTENAN        | CE            |
|                                       |                                   |                                  |                        |                         |                                    |                     | I             |
| Total operating hours                 |                                   |                                  |                        |                         |                                    |                     |               |
|                                       |                                   |                                  |                        |                         |                                    |                     |               |
| Length of contract                    |                                   | years                            |                        |                         |                                    |                     |               |
|                                       |                                   |                                  |                        |                         |                                    |                     |               |
| Travel Cost to                        |                                   | (                                | Quote !                | Maint                   | enance Type                        | ✓                   | Quote !       |
| perform 1 Service                     |                                   |                                  |                        |                         |                                    |                     |               |
|                                       |                                   |                                  |                        |                         |                                    |                     |               |
|                                       |                                   |                                  |                        |                         |                                    |                     |               |
| Bobcat / Do                           | osan Trading LTD does not guarant | tee nor accepts any responsibili | ity regarding the accu | racy and completenes    | s of the information produced from | m this application. |               |
|                                       | Bobcat/Doo                        | san Trading Ltd reserves the rig | ht to change any of th | e information at any ti | ime without notice.                |                     | Configuration |
|                                       |                                   |                                  |                        |                         |                                    |                     |               |
| Enry M. 4 1 curt h N M W Aucun        | filtre Rechercher                 |                                  |                        |                         |                                    |                     |               |

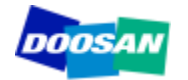

| Accuell     Accuell     Image: Coller     Image: Coller   Image: Coller   Image: Coller< | So erstellen Sie<br>Angebote für<br>Wartungsverträge<br>mit maximal 5<br>Mausklicks!                                                   |
|----------------------------------------------------------------------------------------------------|----------------------------------------------------------------------------------------------------|
| Machine Designation                                                                                                    | <ol> <li>Wählen Sie die<br/>Maschine aus.</li> <li>Geben Sie die während<br/>der Vertragslaufzeit<br/>geleistete Gesamtzahl</li> </ol> |
| Length of contract years<br>Travel Cost to perform 1 Service Quote ! Maintenance Type Quote !                                                                                                    | <ul><li>an Betriebsstunden an.</li><li>3. Laufzeit des Vertrags</li><li>4. Reisekosten</li></ul>                                       |
| Bobcat / Doosan Trading LTD does not guarantee nor accepts any responsibility regarding the accuracy and completeness of the information produced from this application.       Configuration         Bobcat / Doosan Trading LTD does not guarantee nor accepts any responsibility regarding the accuracy and completeness of the information produced from this application.       Configuration         Bobcat / Doosan Trading Ltd reserves the right to change any of the information at any time without notice.       Enr: H < 1 sur 1 >> H >0         Enr: H < 1 sur 1 >> H >0       K Aucun filtre       Rechercher                                                                                                    | 5. Rufen Sie das<br>Ergebnis ab!                                                                                                    |

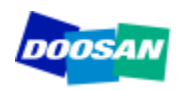

#### **Ergebnis eines Wartungsvertragsangebots Folie 1/3**

| [ | DOOSAN | Service                                            | Contract Qu                  | otation | 🗮 Bobca | it.           |
|---|--------|----------------------------------------------------|------------------------------|---------|---------|---------------|
|   |        | Machine<br>Serial Number                           | DL200                        |         |         |               |
|   |        | Total working hours<br>Length of Contract in Years | 4000<br>1,84033462773869E-75 |         |         |               |
|   |        |                                                    |                              | ê       | Exit    | New quotation |

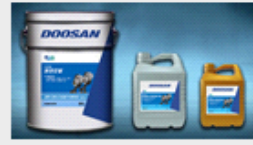

#### Oils

| Maintenance Point    | Volume | First<br>Maintenance | Maintenance<br>Periodicity | Minimum<br>maintenance<br>/ Year | Oil<br>Number | Oil Designation  | Packaging<br>Size | Current<br>Price /<br>liter | Volume<br>needed | Total Price<br>(contract) |
|----------------------|--------|----------------------|----------------------------|----------------------------------|---------------|------------------|-------------------|-----------------------------|------------------|---------------------------|
| Engine oil           | 28     | 50                   | 500                        | 1                                | EOD           | Engine oil       | 25                | 0,00€                       | 224              | 0,15 €                    |
| Coolant              | 40     | 2000                 | 2000                       | 1                                | CD            | Coolant          | 25                | 0,00€                       | 80               | 0,05 €                    |
| Front/ Rear axle oil | 38     | 500                  | 1500                       | 1                                | AOD           | Axle oil         | 25                | 0,00€                       | 114              | 0,08 €                    |
| Trasmission oil      | 30     | 50                   | 1000                       | 1                                | TOD           | Transmission oil | 25                | 0,00€                       | 120              | 0,08 €                    |
| Hydraulic oil        | 115    | 2000                 | 2000                       | 1                                | HOD           | Hydraulic oil    | 25                | 0,00€                       | 230              | 0,16 €                    |
|                      |        |                      |                            |                                  |               |                  |                   |                             |                  | 0,52 €                    |
| 4                    |        |                      |                            |                                  |               | III              |                   |                             |                  | •                         |

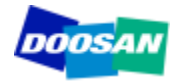

#### **Ergebnis eines Wartungsvertragsangebots Folie 2/3**

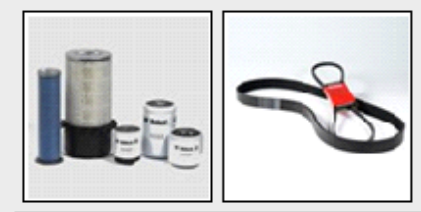

#### Filters and belts

| Maintenance Point         | Service to perform | First<br>Maintenance | Maintenance<br>Periodicity | Minimum<br>Maintenance / Year | Part Number   | Part Number<br>Current Price | Qantity /<br>Maintenance | Total<br>Number | Total Price<br>(contract) |
|---------------------------|--------------------|----------------------|----------------------------|-------------------------------|---------------|------------------------------|--------------------------|-----------------|---------------------------|
| Engine oil Filter         | Replace filter     | 50                   | 500                        | 1                             | 95.05510-5032 | 55,28€                       | 1                        | 8               | 451,11 €                  |
| Fuel filter               | Replace filter     | 500                  | 500                        | 1                             | 95.12503-5026 | 24,57 €                      | 1                        | 8               | 200,46 €                  |
| Pre fuel filter           | Replace filter     | 500                  | 500                        | 1                             | K1006530      | 29,38€                       | 1                        | 8               | 239,77 €                  |
| Hydraulic oil filter      | Replace filter     | 50                   | 1000                       | 1                             | 474-00055     | 117,10€                      | 1                        | 4               | 477,77€                   |
| Pilot filter              | Replace filter     | 500                  | 500                        | 1                             | K1009106      | 36,28€                       | 1                        | 8               | 296,07 €                  |
| Trasmission filter        | Replace filter     | 250                  | 1000                       | 1                             | 974-00021     | 65,77€                       | 1                        | 4               | 268,33€                   |
| Air Cleaner Outer Element | Replace filter     | 1000                 | 1000                       | 1                             | 974-00040     | 78,40 €                      | 1                        | 4               | 319,87 €                  |
| Air Cleaner inner Element | Replace filter     | 2000                 | 2000                       | 1                             | 974-00039     | 44,13€                       | 1                        | 2               | 90,03 €                   |
| AC Cabin filter           | Replace filter     | 1000                 | 1000                       | 1                             | 471-00107     | 61,62€                       | 1                        | 4               | 251,40 €                  |
| Air Breather Element      | Replace filter     | 1000                 | 1000                       | 1                             | K1029257      | 18,33€                       | 1                        | 4               | 74,80 €                   |
| Aircon Filter             | Replace filter     | 1000                 | 1000                       | 1                             | 400402-00001  | 35,27€                       | 1                        | 4               | 143,89€                   |
| belts Alternator          | Replace the belt   | 1000                 | 1000                       | 1                             | 65.96801-0194 | 22,15€                       | 1                        | 4               | 90,37 €                   |
| Aircon compressor belt    | Replace the belt   | 1000                 | 1000                       | 1                             | 2106-1019D25  | 14,05 €                      | 1                        | 4               | 57,32€                    |
|                           |                    |                      |                            |                               |               |                              |                          |                 | 2 961,20 €                |
| 4                         |                    |                      |                            |                               |               |                              |                          |                 |                           |

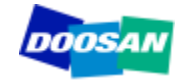

#### **Ergebnis eines Wartungsvertragsangebots Folie 3/3**

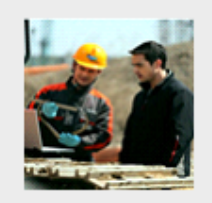

#### Labor and travel

| Maintenance<br>Periodicity        | Number of<br>Maintenances           | Time /<br>Maintenance  | Total<br>Maintenance<br>Time | Labor<br>rate | Total Labor<br>Cost<br>(Contract) | Cost of 1<br>Travel | Total Travel<br>Cost<br>(Contract) |
|-----------------------------------|-------------------------------------|------------------------|------------------------------|---------------|-----------------------------------|---------------------|------------------------------------|
| 250                               | 8                                   | 3                      | 24                           | 58            | 1 420 €                           | 100€                | 800€                               |
| 500                               | 4                                   | 4                      | 16                           | 58            | 947€                              | 100€                | 400€                               |
| 1000                              | 2                                   | 5                      | 10                           | 58            | 592€                              | 100€                | 200€                               |
| 2000                              | 1                                   | 10                     | 10                           | 58            | 592€                              | 100€                | 100€                               |
| 4000                              | 1                                   | 10                     | 10                           | 58            | 592€                              | 100€                | 100€                               |
| 8000                              | 0                                   | 10                     | 0                            | 58            | 0€                                | 100€                | 0€                                 |
|                                   |                                     |                        |                              |               | 4 141 €                           |                     | 1 600 €                            |
| Labor and trave<br>account in the | el costs to perfe<br>quotation abov | orm the first m<br>/e. | aintenance (50               | hours ar      | nd/or 100 hou                     | irs) are not        | taken in                           |

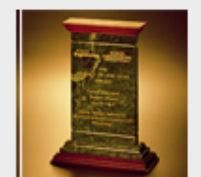

Þ.

#### **Warranty Extension**

| Coverage     | Туре                        | Years | Hours | Price      |
|--------------|-----------------------------|-------|-------|------------|
| Full Machine | Parts, Labor and<br>Mileage | 2     | 4000  | 1 417,00 € |
| Full Machine | Parts Only                  | 2     | 4000  | 850,00 €   |
| PowerTrain   | Parts, Labor and<br>Mileage | 2     | 4000  | 850,00 €   |
| PowerTrain   | Parts Only                  | 2     | 4000  | 512,00 €   |

Außerdem wird ein Angebot für die Garantieverlängerung angezeigt, wenn die Vertragslaufzeit mit den Richtlinien für die Garantieerweiterung übereinstimmt. Andernfalls wird kein Ergebnis angezeigt.

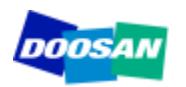

| Accueil<br>Accueil<br>Coller<br>Presse-papiers<br>Avertissement de sécurité Du contenu de la base de do | MaintenanceCalculatorEuro_Doosan201202 :<br>Nouveau<br>Actualiser<br>Texte enrichi<br>Innées a été désactivé Options                                | Base de données (Access 2007) - Microsoft A | ccess                |          | So erstellen Sie<br>Angebote für<br>regelmäßige<br>Wartungsleis-<br>tungen |
|----------------------------------------------------------------------------------------------------|----------------------------------------------------------------------------------------------------|---------------------------------------------|----------------------|----------|----------------------------------------------------------------------------|
| Machine Designation                                                                                     | IRACT                                                                                                    | SCHEDUL                                     |                      | 1        | mit maximal 3<br>Mausklicks!<br>. Wählen Sie die<br>Maschine aus           |
| Total operating hours                                                                                   | years                                                                                                    |                                             |                      | 2        | . Wählen Sie die<br>Wartungsart aus                                        |
| Travel Cost to<br>perform 1 Service<br>Bobcat / Doosan Trading LTD do                                   | Quote !<br>Des not guarantee nor accepts any responsibility regarding the ac<br>Bobcat/Doosan Trading Ltd reserves the right to change any of<br>ar | Maintenance Type                            | im this application. | guration | . Erstellen Sie<br>das Angebot                                             |

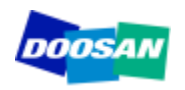

#### Ergebnis eines Angebots für regelmäßige Wartungsleistungen Folie 1/1

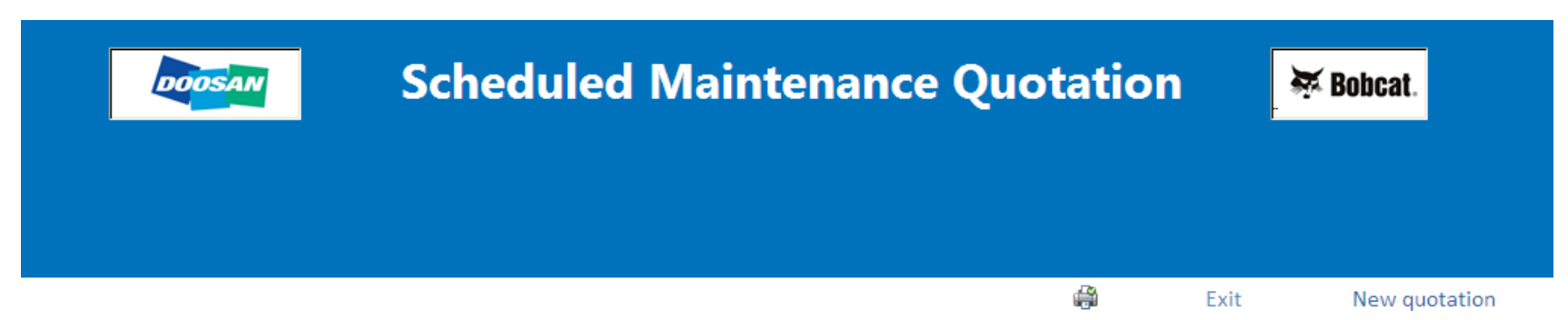

| Maintenance Point | Volume<br>needed | Peridodicity | First<br>Maintenance | Service mini<br>requested / Year | Oil Designation | Oil Number | Packaging<br>Size | Price /<br>Liter | Total Cost |
|-------------------|------------------|--------------|----------------------|----------------------------------|-----------------|------------|-------------------|------------------|------------|
| Engine oil        | 28               | 500          | 50                   | 1                                | Engine oil      | EOD        | 25                | 0,00€            | 0,02 €     |
|                   |                  |              |                      |                                  |                 |            |                   |                  | 0,02 €     |

| Mai           | intenance Point | Des               | ription    |            | Periodicity | First Maintenance | Service mini<br>requested / year | Part Number   | Quantity | Total Cost |
|---------------|-----------------|-------------------|------------|------------|-------------|-------------------|----------------------------------|---------------|----------|------------|
| Engine oil f  | Filter          | Engine Oil Filter |            |            | 500         | 50                | 1                                | 95.05510-5032 | 1        | 55,28 €    |
| Fuel filter   |                 | Fuel Filter       |            |            | 500         | 500               | 1                                | 95.12503-5026 | 1        | 24,57 €    |
| Pre fuel filt | er              | Fuel PreFilter    |            |            | 500         | 500               | 1                                | K1006530      | 1        | 29,38 €    |
| Pilot filter  |                 | Pilot filter      |            |            | 500         | 500               | 1                                | K1009106      | 1        | 36,28 €    |
|               | Service Type    | Maintenance Time  | Labor Rate | Labor Cost |             |                   |                                  |               |          | 145,52 €   |
|               | 500             | 4                 | 58         | 232,00 €   | _           |                   |                                  |               |          |            |
| 00 001        |                 |                   |            |            |             |                   |                                  |               |          |            |

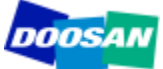

# Konfiguration

| Souper     Souper     Copier     Selection *     Enregistrer     Police     Texte enrichi     Copier     Supprimer *     Supprimer *     Supprimer *     Selection *     Selection *        Selection *           Selection * | × |
|----------------------------------------------------------------------------------------------------|---|
| vertissement de sécurité Du contenu de la base de données a été désactivé Options                                                                                                    | x |
| Reprint Planned Maintenance Quetation                                                                                                    |   |
|                                                                                                    |   |
| Machine Designation                                                                                                    |   |
|                                                                                                    |   |
| CONTRACT SCHEDULED MAINTENANCE                                                                                                    |   |
| Total operating hours                                                                                                    | = |
| Length of contract years                                                                                                    |   |
| Travel Cost to Quote ! Maintenance Type Quote ! Quote !                                                                                                    |   |

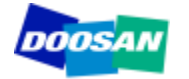

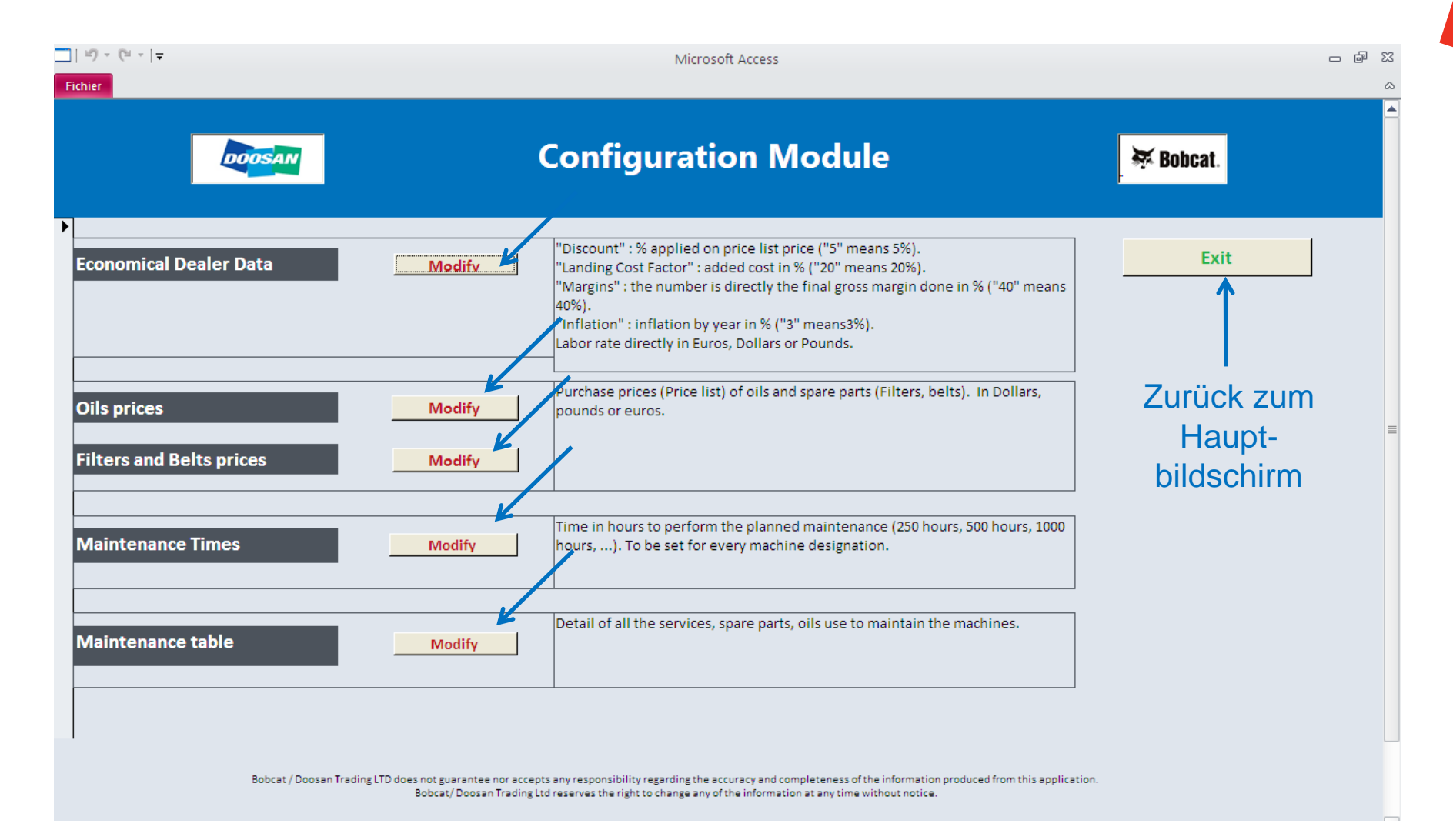

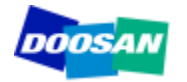

# Konfiguration: Wirtschaftsdaten zum Händler

|    | 10 × (21 ×   <del>-</del> |                             | Ν                        | /icrosoft Access     |                    |                                                                                                    | - @ X |
|----|---------------------------|-----------------------------|--------------------------|----------------------|--------------------|----------------------------------------------------------------------------------------------------|-------|
| Fi | chier                     |                             |                          |                      |                    |                                                                                                    | ۵     |
|    | Discount, L               | en. Save                    |                          |                      |                    |                                                                                                    |       |
|    | Family                    | Discount in % on Price List | Landing Cost Factor in % | Margin or Labor rate | Inflation % / Year | Comment                                                                                                    |       |
|    |                           |                             |                          |                      |                    |                                                                                                    |       |
| •  | BeltDoosan                | 0                           | 0                        | 40                   | 2                  | "Discount" as % applied on the parts<br>price list, "landing cost factor" as %<br>applied on the purchase price. Margin in<br>% you want to make by selling filters.<br>Linear "Inflation" in % applied on the item, |       |
|    | FilterDoosan              | 0                           | 0                        | 40                   | 2                  | "Discount" as % applied on the parts<br>price list, "landing cost factor" as %<br>applied on the purchase price. Margin in<br>% you want to make by selling filters.<br>Linear "Inflation" in % applied on the item, |       |
|    | Labor                     | 0                           | 0                        | 58                   | 2                  | Labor in Euros, Pounds or Dollars                                                                                                    |       |
|    | OilDoosan                 | 0                           | 0                        | 40                   | 2                  | Discount " as % applied on the parts<br>price list, "landing cost factor" as %<br>applied on the purchase price. Margin in<br>% you want to make by selling filters.<br>Linear "Inflation" in % applied on the item, |       |
| *  |                           | 0                           | 0                        | 0                    | 0                  |                                                                                                    |       |

Alle in grün dargestellten Parameter können verändert werden. Klicken Sie auf "Save", um alle Änderungen in die Datenbank zu übernehmen. Die Software kehrt zum Hauptbildschirm für die Konfiguration zurück.

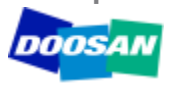

| Oils : Update y | our purchase prices in                | green          |                          |
|-----------------|---------------------------------------|----------------|--------------------------|
| Oil Number      | Oil Designation                       | Oil Price List | Packaging Size in liters |
| AOD             | Axle oil                              | 0,01           | 25                       |
| CD              | Coolant                               | 0,01           | 25                       |
| EOD             | Engine oil                            | 0,01           | 25                       |
| HOD             | Hydraulic oil                         | 0,01           | 25                       |
| SOD             | Swing and travel reduction device oil | 0,01           | 25                       |
| тор             | Transmission oil                      | 0,01           | 25                       |

Alle in grün dargestellten Parameter können verändert werden. Klicken Sie auf "Save", um alle Änderungen in die Datenbank zu übernehmen. Die Software kehrt zum Hauptbildschirm für die Konfiguration zurück.

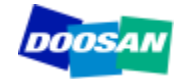

## Konfiguration: Preise für Filter und Riemen

| SpareParts : Up | date your purchase p    | rices in green         |              |
|-----------------|-------------------------|------------------------|--------------|
| Part Number     | Part Number Description | Part Number Price List | Family       |
| 2106-1019D10    | belts Aircon Comp       | 6,45                   | BeltDoosan   |
| 2106-1019D24    | belts Aircon Comp       | 11,61                  | BeltDoosan   |
| 2106-1019D25    | belts Aircon Comp       | 8,43                   | BeltDoosan   |
| 2106-1019D28    | belts Aircon Comp       | 11,55                  | BeltDoosan   |
| 2106-1019D29    | belts Aircon Comp       | 9,04                   | BeltDoosan   |
| 2106-1021D26    | belts Aircon Comp       | 6,69                   | BeltDoosan   |
| 2471-6050A      | AC inner filter         | 21,16                  | FilterDoosan |
| 2471-9401A      | Oil Suction Filter      | 48,23                  | FilterDoosan |

Alle in grün dargestellten Parameter können verändert werden. Klicken Sie auf "Save", um alle Änderungen in die Datenbank zu übernehmen. Die Software kehrt zum Hauptbildschirm für die Konfiguration zurück.

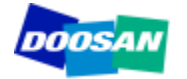

# **Konfiguration: Wartungsdauer**

| □  ⊧) - (<br>Fichier | (4 -   -                                |                      |                  | Microsoft Access               | - 6 | 83 |
|----------------------|-----------------------------------------|----------------------|------------------|--------------------------------|-----|----|
| =                    | MaintenanceT                            | ime : modify or      | nly the paran    | neter in green (time in hour). |     |    |
|                      | Machine                                 | Service Type in hour | Maintenance Time |                                |     |    |
|                      | DX140LC                                 | 250                  | 3                |                                |     |    |
|                      | DX140LC                                 | 500                  | 3                |                                |     |    |
|                      | DX140LC                                 | 1000                 | 4                |                                |     |    |
|                      | DX140LC                                 | 2000                 | 5,5              |                                |     |    |
|                      | DX140LC                                 | 4000                 | 5,5              |                                |     |    |
|                      | DX140LC                                 | 8000                 | 5,5              |                                |     |    |
|                      | DX180LC                                 | 250                  | 3                |                                |     |    |
|                      | DX180LC                                 | 500                  | 3                |                                |     |    |
|                      | DX180LC                                 | 1000                 | 3                |                                |     |    |
|                      | DX180LC                                 | 2000                 | 4                |                                |     |    |
| Enr: I4 →            | DX180LC<br>1 sur 246 🕨 M 🛤 🌾 Non filtré | 4000<br>Rechercher   | 5 5              |                                |     | -  |

Alle in grün dargestellten Parameter können verändert werden. Klicken Sie auf "Save", um alle Änderungen in die Datenbank zu übernehmen. Die Software kehrt zum Hauptbildschirm für die **DOOSAN** Konfiguration zurück.

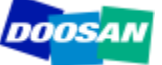

# Konfiguration: Wartungstabelle

| hier    |                                  |                                                                              |                 |             |            |                                |             |                         |            |               |  |
|---------|----------------------------------|------------------------------------------------------------------------------|-----------------|-------------|------------|--------------------------------|-------------|-------------------------|------------|---------------|--|
|         | Maintenancel                     | Point                                                                        |                 |             |            |                                |             |                         | Sa         | ive           |  |
| Machine | Maintenance Point                | Service to perform                                                           | Service<br>Type | Periodicity | First Time | Mini Nber of<br>Services /Year | Part Number | Part Number<br>Quantity | Oil Number | Oil<br>Volume |  |
| DX180LC | Air-Conditioning Outer<br>Filter | Clean Air-Conditioning Outer Filter                                          | CLEAN           | 500         | 500        | 4                              |             |                         |            |               |  |
| DX180LC | Front End Attachments            | Inspect Pins and Bushings of the Front End<br>Attachments for Signs of Wear. | CHECK           | 250         | 250        | 12                             |             |                         |            |               |  |
| DX180LC | Battery                          | Check Fluid Levels in Batteries and Battery<br>Charge Levels                 | CHECK           | 250         | 250        | 12                             |             |                         |            |               |  |
| DX180LC | Nuts and Bolts                   | Inspect for Any Loose or Missing Nuts and Bolts.                             | CHECK           | 250         | 250        | 12                             |             |                         |            |               |  |
| DX225LC | Swing Gear and Pinion            | Grease Swing Gear and Pinion.                                                | GREASE          | 500         | 500        | 4                              |             |                         |            |               |  |
| DX180LC | Swing Gear and Pinion            | Grease Swing Gear and Pinion.                                                | GREASE          | 500         | 500        | 4                              |             |                         |            |               |  |
| DX180LC | Arm and Front<br>Attachment Pins | Grease Arm and Front Attachment Pins.                                        | GREASE          | 250         | 250        | 12                             |             |                         |            |               |  |
| DX180LC | Air-Conditioning Inner<br>Filter | Check and Clean Air-Conditioning Inner<br>Filter.                            | CLEAN           | 500         | 500        | 4                              |             |                         |            |               |  |
| DX180LC | Oil Cooler                       | Clean Oil Cooler.                                                            | CLEAN           | 500         | 500        | 4                              |             |                         |            |               |  |
| DX180LC | Radiator                         | Clean Radiator.                                                              | CLEAN           | 500         | 500        | 4                              |             |                         |            |               |  |

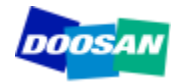

Doosan / Bobcat Trading Ltd bietet keine Garantie und haftet nicht für die Korrektheit und Vollständigkeit der von dieser Anwendung gelieferten Informationen.

# Doosan / Bobcat Trading Ltd behält sich das Recht vor, jegliche Informationen jederzeit ohne Vorankündigung zu ändern.

Es werden regelmäßig Aktualisierungen zur Integration neuer Modelle veröffentlicht. Die Aktualisierungen enthalten die gesamte Datenbank. Dies bedeutet, dass Änderungen, die Sie an der Originaldatei vorgenommen haben, **IN DEN AKTUALISIERTEN VERSIONEN NICHT ENTHALTEN SIND.** 

Wir empfehlen dringend, die Zuständigkeit für den Wartungsrechner auf eine einzige Person je Standort zu übertragen. Diese Person ist dafür zuständig, die Vertriebsmitarbeiter zu unterstützen und die vor Ort vorgenommenen Änderungen zu aktualisieren.

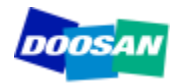

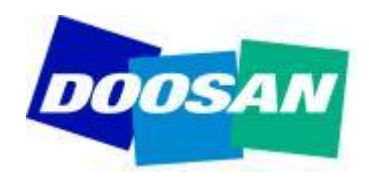

# THANK YOU Bobcat.